# SAĞLIK BAKANLIĞI KAMU HASTANELERİ GENEL MÜDÜRLÜĞÜ

# Afet Talep ve Lojistik Yönetimi Kullanıcı Kılavuzu

Ver. 1

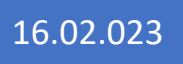

## 1. Talep Kullanıcı Kılavuzu

Afet Talep ve lojistik Yönetimi sistemine <u>https://afettedariklojistik.saglik.gov.tr/index.html</u> adresinden erişebilirsiniz.

**1.1** Kullanıcınız yetkilendirilmiş kullanıcı olmalıdır. Depremden etkilenen 10 ilde bulunan kullanıcılar afet talep kullanıcısı olarak sisteme erişebilmektedir.

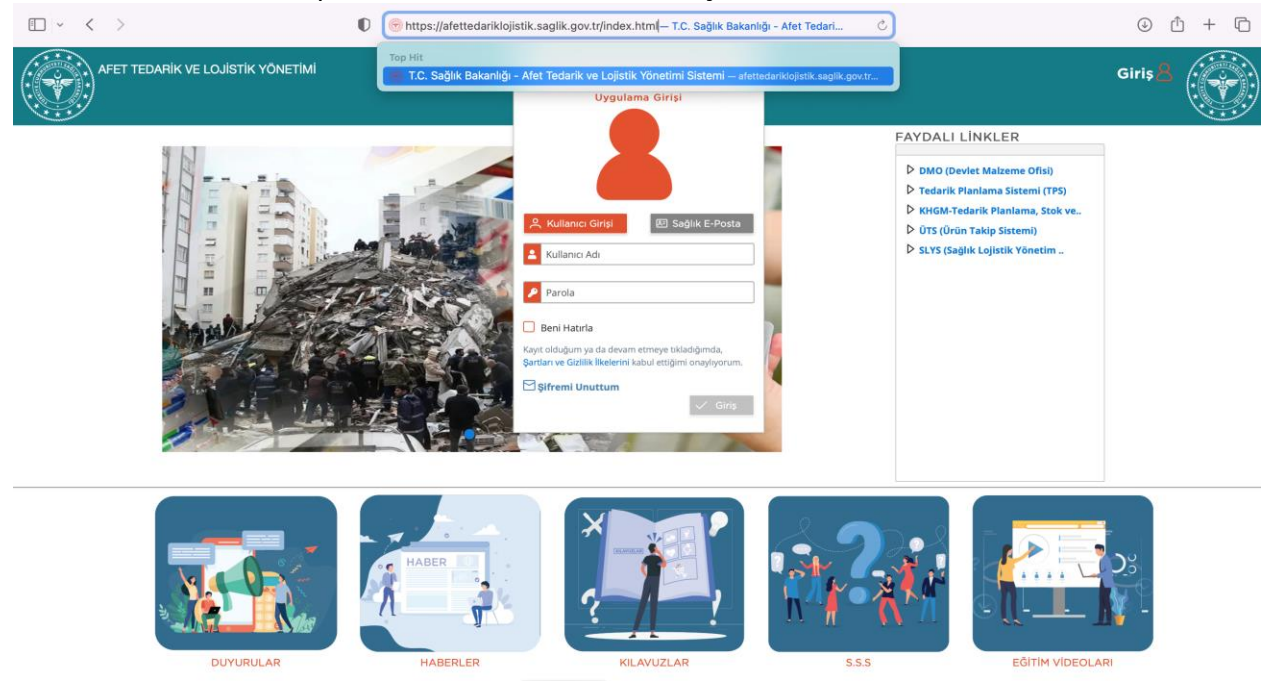

**1.2** Sağlık Market/MKYS Kullanıcı Adı ve parolanızla sisteme giriş yaptığınızda sisteme girmek için size verilen yetkiler listelenmektedir. Afet Talep Kullanıcısı yetkisini seçip işleminize devam edebilirsiniz.

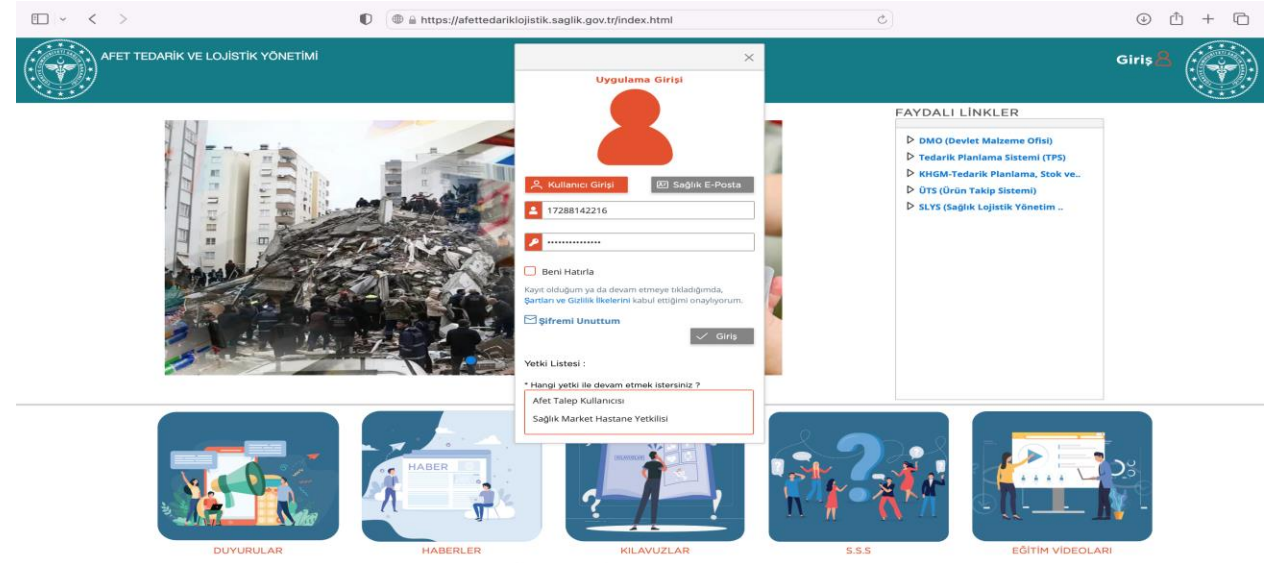

**1.3** Sisteme girince ana sayfa görüntülenmektedir. Sağ üstte kullanıcı işaretine basınca kullanıcı ile ilgili bilgiler ve işlem menüsü gelmektedir.

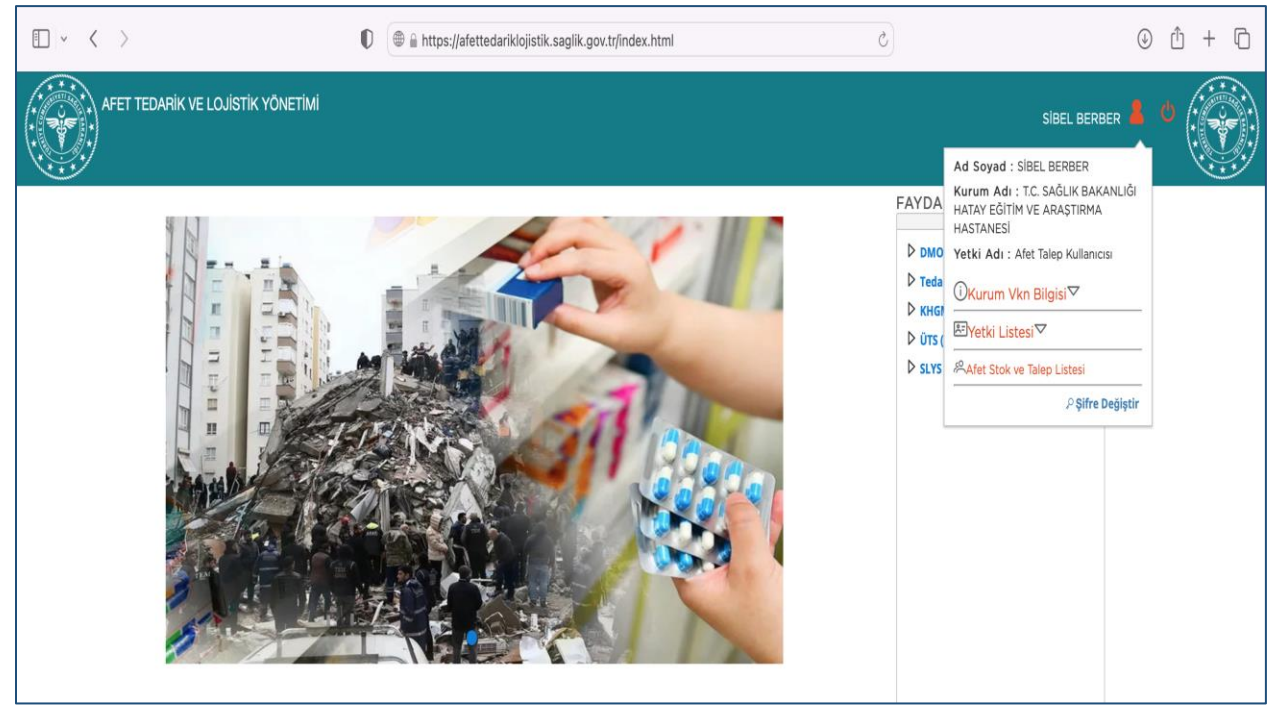

#### 1.4 Ekranda iki sekme bulunmaktadır. Stok Listesi ve Talep Listesi.

| I ~                        | $\langle \rangle$            |                               | 0        |                            | 🗎 afet             | tedariklojisti         | ik.saglik.go        | ov.tr Č      |                           |                    |                                 | <u>^</u> + ©           |
|----------------------------|------------------------------|-------------------------------|----------|----------------------------|--------------------|------------------------|---------------------|--------------|---------------------------|--------------------|---------------------------------|------------------------|
|                            |                              | VE LOJISTIK YÖNETIMI          |          |                            |                    |                        |                     |              |                           | SIBEL BEF          | RBER 👗 🔱                        |                        |
| E \$1                      | tok Listesi                  | <mark> )</mark> Talep Listesi |          |                            |                    |                        |                     |              |                           |                    |                                 |                        |
|                            |                              |                               |          |                            |                    |                        |                     |              |                           |                    |                                 | Q <mark>X</mark> ^     |
| Lojistik Ü<br>Lojistik Üss | i <b>ssü :</b><br>sü Seçiniz | ~                             |          |                            |                    |                        |                     |              |                           |                    |                                 |                        |
| Malzeme Ta                 | inimi :                      |                               | Barkod : |                            | Malzeme<br>Malzeme | Türü :<br>Türü Seçiniz |                     | $\checkmark$ |                           |                    |                                 |                        |
| ۵                          |                              |                               |          | Stok List                  | esi                |                        |                     |              | Filtre                    |                    |                                 |                        |
| Talep<br>İzlem             | Taşınır Kodu ↑↓              | Malzeme Tanımı                | ı↑↓      | Jenerik<br>Kodu Bark<br>↑↓ | ;od                | Ölçü ↑↓                | Birim<br>Kodu<br>↑↓ | Birim Adı ↑↓ | Son Kullanım<br>Tarihi ↑↓ | Stok Miktarı<br>↑↓ | Bekleyen<br>Talep<br>Miktarı ↑↓ | Talep<br>Miktarı<br>↑↓ |
| Kayıt Bulur                | namadı                       |                               |          |                            |                    |                        |                     |              |                           |                    |                                 |                        |
|                            |                              |                               |          | Toplam 0 kayıt             | an 1 - 0 aras      | ı gösterilmekte        | edir. K             | ⊴ 1 ▷ ▷ 10 ݖ |                           |                    |                                 |                        |
|                            |                              |                               |          |                            |                    |                        |                     |              |                           |                    |                                 |                        |
|                            |                              |                               |          |                            |                    |                        |                     |              |                           |                    |                                 |                        |
|                            |                              |                               |          |                            |                    |                        |                     |              |                           |                    |                                 |                        |
|                            |                              |                               |          |                            |                    |                        |                     |              |                           |                    |                                 |                        |
|                            |                              |                               |          |                            |                    |                        |                     |              |                           |                    |                                 |                        |
|                            |                              |                               |          |                            |                    |                        |                     |              |                           |                    |                                 |                        |

**1.5** Stok Listesi sorgulama kısmında öncelikle lojistik üssü seçmelisiniz (Adana Lojistik Üssü veya Gaziantep Lojistik Üssü). Lojistik üslerindeki malzemeleri listeleyebilirsiniz.

| ÷ ~                                         | < >                                 |                    | 0                       | ⊜ a                      | fettedariklojist                    | ik.saglik.go        | w.tr (       | 3                         |                    | () (                            | b + C                  |
|---------------------------------------------|-------------------------------------|--------------------|-------------------------|--------------------------|-------------------------------------|---------------------|--------------|---------------------------|--------------------|---------------------------------|------------------------|
|                                             |                                     | ELOJİSTİK YÖNETİMİ |                         |                          |                                     |                     |              |                           | SIBEL BERB         | er 💄 😃                          |                        |
| E Ste                                       | ok Listesi                          | 🎦 Talep Listesi    |                         |                          |                                     |                     |              |                           |                    |                                 |                        |
|                                             |                                     |                    |                         |                          |                                     |                     |              |                           |                    |                                 | <b>Q</b> × ^           |
| Lojistik Üs<br>Lojistik Üssü<br>Adana Lojis | usū:<br>ū Seçiniz<br>Q<br>stik Ūssū | Ba                 | rkod :                  | Malzer<br>Malzer         | <b>ne Türü :</b><br>ne Türü Seçiniz |                     | <b>v</b>     |                           |                    |                                 |                        |
| Gaziantep                                   | Lojistik Ossu                       |                    |                         | Stok Listesi             |                                     |                     |              | Filtre                    |                    |                                 |                        |
| Talep<br>İzlem                              | Taşınır Kodu ↑↓                     | Malzeme Tanımı ↑   | ↓ Jenerik<br>Kodu<br>↑↓ | Barkod ↑↓                | Ölçü ↑↓                             | Birim<br>Kodu<br>↑↓ | Birim Adı ↑↓ | Son Kullanım<br>Tarihi †↓ | Stok Miktarı<br>↑↓ | Bekleyen<br>Talep<br>Miktarı ↑↓ | Talep<br>Miktarı<br>↑↓ |
| Kayıt Buluna                                | amadı                               |                    |                         |                          |                                     |                     |              |                           |                    |                                 |                        |
|                                             |                                     |                    | т                       | oplam 0 kayıttan 1 - 0 a | rası gösterilmekt                   | edir. 🛛             | 4 1 ▷ ▷ 10 ∨ |                           |                    |                                 |                        |
|                                             |                                     |                    |                         |                          |                                     |                     |              |                           |                    |                                 |                        |

**1.6** Barkod, malzeme türü (ilaç veya tıbbi sarf) ve malzeme tanımından sorgulama yapabilirsiniz. Kriterleri girdikten sonra sağ üstte bulunan sorgula tuşuna basarak stok verilerini getirebilirsiniz.

| ·                                    | < >                                                                                                    | 0                                                                                                    | □ v 〈 > 0 in afettedariklojistik.saglik.gov.tr c) |            |            |                           |            |                           |                           |                    |                                 |                        |  |  |  |  |
|--------------------------------------|----------------------------------------------------------------------------------------------------|----------------------------------------------------------------------------------------------------|---------------------------------------------------|------------|------------|---------------------------|------------|---------------------------|---------------------------|--------------------|---------------------------------|------------------------|--|--|--|--|
|                                      | AFET TEDARIK V                                                                                                    | /E LOJİSTİK YÖNETİMİ                                                                                  |                                                   |            |            |                           |            |                           |                           | SIBEL BE           | RBER 💄 d                        |                        |  |  |  |  |
| E S                                  | tok Listesi                                                                                                    | 🖰 Talep Listesi                                                                                       |                                                   |            |            |                           |            |                           |                           |                    |                                 |                        |  |  |  |  |
|                                      |                                                                                                    |                                                                                                    |                                                   |            |            |                           |            |                           |                           |                    |                                 | Q X ^                  |  |  |  |  |
| Lojistik Ü<br>Adana Loj<br>Malzeme T | ojistik Össü<br>Adana Lojistik Üssü<br>Alzeme Tanımı : Barkod : Malzeme Türü :<br>Malzeme Türü Seçiniz<br>Stok Liste<br>Tübi Sarıf |                                                                                                    |                                                   |            |            |                           |            |                           |                           |                    |                                 |                        |  |  |  |  |
|                                      |                                                                                                    |                                                                                                    |                                                   | Stok Liste | Tibbi Sarf |                           |            |                           | Filtre                    |                    |                                 |                        |  |  |  |  |
| Talep<br>İzlem                       | Taşınır Kodu ↑↓                                                                                                    | Malzeme Tanımı î↓                                                                                     | Jenerik<br>Kodu<br>↑↓                             | Barko      | Diğer      |                           | ↑↓         | Birim Adı ↑↓              | Son Kullanım<br>Tarihi ↑↓ | Stok Miktarı<br>↑↓ | Bekleyen<br>Talep<br>Miktarı ↑↓ | Talep<br>Miktarı<br>↑↓ |  |  |  |  |
| <u>`@</u>                            | 150-03-01-<br>8699606694649                                                                                                    | PARACEROL 10 MG/ML IV INFUZYON ICIN<br>COZELTI ICEREN 100 ML 12 FLAKON                                | J0269                                             | 8699606    | 694649     | ADET                      | 6293       | ADANA İL SAĞLIK MÜDÜRLÜĞÜ | 31.03.2024                | 288                | 80                              |                        |  |  |  |  |
| <b>`</b>                             | 869960694649 COZELITI (EXEN 100 ML 12 FLAKON   150-03-03-210005866 OKSIJEN MASKESI YETIŞKİN                                        |                                                                                                    |                                                   |            |            | ADET                      | 6293       | ADANA İL SAĞLIK MÜDÜRLÜĞÜ | 12.10.2024                | 795                | 0                               |                        |  |  |  |  |
| <u>\@</u>                            | 150.02.02.210005010                                                                                                    |                                                                                                    |                                                   | ADET       | 6293       | ADANA İL SAĞLIK MÜDÜRLÜĞÜ | 31.03.2024 | 1,650                     | 140                       |                    |                                 |                        |  |  |  |  |
| ••                                   | 130-03-03-210003510                                                                                                    | HASTA ROSINIOR POŞETI                                                                                 |                                                   |            |            |                           |            |                           |                           |                    |                                 |                        |  |  |  |  |
|                                      | 150-03-03-270005910                                                                                                    | CERRAHİ SÜTUR, İPEK, DOĞAL,<br>MULTİFLAMENT, EMİLEMEYEN, NO:4/0,<br>20(±2)MM, 1/2 YUVARLAK, 70(±10)CM |                                                   |            |            | ADET                      | 6293       | ADANA İL SAĞLIK MÜDÜRLÜĞÜ | 30.11.2026                | 0                  | 0                               |                        |  |  |  |  |

**1.7** Stok verileri olarak Taşınır Kodu, malzeme tanımı jenerik kodu barkod ölçü sağlık tesisi son kullanım tarihi stok miktarı ve bekleyen talep miktarı listelenmektedir.

| ۵              |                             |                                                                                                    | :                     | Stok Listesi  |         |                     |                           | Filtre                    |                    |                                 |                        |
|----------------|-----------------------------|----------------------------------------------------------------------------------------------------|-----------------------|---------------|---------|---------------------|---------------------------|---------------------------|--------------------|---------------------------------|------------------------|
| Talep<br>İzlem | Taşınır Kodu ↑↓             | Malzeme Tanımı î↓                                                                                                    | Jenerik<br>Kodu<br>↑↓ | Barkod ↑↓     | Ölçü ↑↓ | Birim<br>Kodu<br>↑↓ | Birim Adı ↑↓              | Son Kullanım<br>Tarihi ↑↓ | Stok Miktarı<br>↑↓ | Bekleyen<br>Talep<br>Miktarı ↑↓ | Talep<br>Miktarı<br>↑↓ |
| <u>\@</u>      | 150-03-01-<br>8699606694649 | PARACEROL 10 MG/ML IV INFUZYON ICIN<br>COZELTI ICEREN 100 ML 12 FLAKON                                                                     | J0269                 | 8699606694649 | ADET    | 6293                | ADANA İL SAĞLIK MÜDÜRLÜĞÜ | 31.03.2024                | 288                | 80                              |                        |
| <u>\@</u>      | 150-03-03-210005866         | OKSİJEN MASKESİ YETİŞKİN                                                                                                    |                       | 8680025150021 | ADET    | 6293                | ADANA İL SAĞLIK MÜDÜRLÜĞÜ | 12.10.2024                | 795                | 0                               |                        |
| <u>\@</u>      | 150-03-03-210005910         | HASTA KUSMUK POŞETİ                                                                                                    |                       |               | ADET    | 6293                | ADANA İL SAĞLIK MÜDÜRLÜĞÜ | 31.03.2024                | 1,650              | 140                             |                        |
| <u>\@</u>      | 150-03-03-270006776         | CERRAHİ SÜTUR, İPEK, DOĞAL,<br>MULTİFLAMENT, EMİLEMEYEN, NO:4/0,<br>20(±2)MM, 1/2 YUVARLAK, 70(±10)CM                                      |                       |               | ADET    | 6293                | ADANA İL SAĞLIK MÜDÜRLÜĞÜ | 30.11.2026                | 0                  | 0                               |                        |
| <u>)@</u>      | 150-03-03-270013672         | CERRAHİ SÜTUR, GLİKOLİD, KAPROLAKTON,<br>TRİMETİLEN KARBONAT, LAKTİK, SENTETİK,<br>MONOFLAMENT, NO:3/0, 50(±2)MM, DÜZ<br>KESKİN, 70(±10)CM |                       |               | ADET    | 6293                | ADANA İL SAĞLIK MÜDÜRLÜĞÜ | 30.04.2025                | 0                  | 0                               |                        |
| <b>`</b>       | 150-03-03-270002345         | ENDOTRAKEAL TÜP, KAFLI, NO:7.0                                                                                                    |                       |               | ADET    | 6293                | ADANA İL SAĞLIK MÜDÜRLÜĞÜ | 01.09.2025                | 0                  | 0                               |                        |
| <b>`</b>       | 150-03-03-270002921         | BOYUNLUK, AYARLANABİLİR, YETİŞKİN                                                                                                    |                       |               | ADET    | 6293                | ADANA İL SAĞLIK MÜDÜRLÜĞÜ | 31.10.2027                | 0                  | 0                               |                        |
| <u>)@</u>      | 150-03-03-270005864         | ELASTİK BANDAJ, 10CM*1M                                                                                                    |                       |               | ADET    | 6293                | ADANA İL SAĞLIK MÜDÜRLÜĞÜ | 01.03.2027                | 0                  | 0                               |                        |
| <b>`</b>       | 150-03-03-270007209         | SPANÇ, NONSTERİL, RADYOOPAKSIZ, 16 KAT,<br>10*10CM                                                                                         |                       |               | ADET    | 6293                | ADANA İL SAĞLIK MÜDÜRLÜĞÜ | 30.11.2027                | 0                  | 0                               |                        |
| 7.0.           |                             | ENIEKTÖR TEK KULLANIMUK ÜC PARCALI                                                                                                    |                       |               |         |                     |                           |                           |                    |                                 |                        |

**1.8** Stok verileri kriterlere göre listelendikten sonra gerekirse filtre kısmından veri filtrelemesi yapılabilir.

|                          | AFET TEDARİK                | ve lojistik yönetimi            |                    |                              |                             |                  |                           |                           | BIRSEN I           | MAIL 💄 Ö                        |                     |
|--------------------------|-----------------------------|---------------------------------|--------------------|------------------------------|-----------------------------|------------------|---------------------------|---------------------------|--------------------|---------------------------------|---------------------|
| E S                      | Stok Listesi                | 🚹 Talep Listesi                 |                    |                              |                             |                  |                           |                           |                    |                                 |                     |
|                          |                             |                                 |                    |                              |                             |                  |                           |                           |                    |                                 | Q X ^               |
| Lojistik Üs<br>Adana Loj | <b>sü :</b><br>jistik Üssü  | ×v                              |                    |                              |                             |                  |                           |                           |                    |                                 |                     |
| Malzeme T                | ianımı :                    | Barkod :                        |                    | Malzeme To<br>Malzeme T      | <b>ùrü :</b><br>ürü Seçiniz |                  | v                         |                           |                    |                                 |                     |
| ۵                        |                             |                                 |                    | Stok Listesi                 |                             |                  |                           | ARITM                     | АЦ                 |                                 |                     |
| Talep<br>izlem           | Taşınır Kodu †↓             | Malzeme Tanımı ᡝ                | Jenerik<br>Kodu †↓ | Barkod ↑↓                    | Ölçü ↑↓                     | Birim<br>Kodu †↓ | Birim Adı ↑↓              | Son Kullanım<br>Tarihi Î↓ | Stok Miktarı<br>↑↓ | Bekleyen<br>Talep Miktarı<br>↑↓ | Talep Miktarı<br>↑↓ |
| <b>`</b>                 | 150-03-01-<br>8699788750195 | ARITMAL %10 500 MG 5 ML 3 AMPUL | J2370              | 8699788750195                | ADET                        | 6293             | ADANA İL SAĞLIK MÜDÜRLÜĞÜ | 30.01.2024                | 30                 | 0                               |                     |
| 1                        | 150-03-01-<br>8699788750171 | ARITMAL %2 100 MG 5 ML 5 AMPUL  | J2380              | 8699788750171                | ADET                        | 6293             | ADANA İL SAĞLIK MÜDÜRLÜĞÜ | 28.02.2025                | 74                 | 0                               |                     |
|                          |                             |                                 | To                 | oplam 2 kayıttan 1 - 2 arası | gösterilmekte               | edir. K          |                           |                           |                    |                                 |                     |

**1.9** Ayrıca talep izlem kısmından stokların detayı listelenmektedir. Burada ise bu malzeme ile ilgili talep eden birim, talep no, talep tarihi, talep miktarı, talep durumu, onay tarihi ve onay miktarı alanları yer almaktadır.

| ۵              |                                                                                                    |                                                                        |                                                                 |                            |                       | Stok List       | tesi                  |         |                     |                           | Filtre                    |                    |                                 |                        |
|----------------|----------------------------------------------------------------------------------------------------|------------------------------------------------------------------------|-----------------------------------------------------------------|----------------------------|-----------------------|-----------------|-----------------------|---------|---------------------|---------------------------|---------------------------|--------------------|---------------------------------|------------------------|
| Talep<br>İzlem | Taşınır Kodu ↑↓                                                                                                    | Mal                                                                    | zeme Tanımı ↑↓                                                  |                            | Jenerik<br>Kodu<br>↑↓ | Bark            | ¢od î↓                | Ölçü ↑, | Birim<br>Kodu<br>↑↓ | Birim Adı ↑↓              | Son Kullanım<br>Tarihi ↑↓ | Stok Miktarı<br>↑↓ | Bekleyen<br>Talep<br>Miktarı ↑↓ | Talep<br>Miktarı<br>↑↓ |
| <b>`</b>       | 150-03-01-<br>8699606694649                                                                                              | PARACEROL 10 M<br>COZELTI ICEREN 1                                     | IG/ML IV INFUZYON<br>100 ML 12 FLAKON                           | ICIN                       | J0269                 | 869960          | 06694649              | ADET    | 6293                | ADANA İL SAĞLIK MÜDÜRLÜĞÜ | 31.03.2024                | 288                | 80                              |                        |
| 1              | Talep Eden Birim                                                                                                    | Talep No                                                               | Talep Tarihi                                                    | Talep Mik                  | tarı                  | Talep<br>Durumu | Onay Tari             | hi Or   | ay Miktarı          |                           |                           |                    |                                 |                        |
| T.C. SA<br>EĞ  | C. SAĞLIK BAKANLIĞI HATAY<br>EĞİTİM VE ARAŞTIRMA<br>HASTANESI<br>C. SAĞLIK BAKANLIĞI HATAY<br>FEİTİM VE ARAŞTIRMA<br>182 |                                                                        | 16/02/2023<br>03:42:00                                          | 80                         |                       | Bekliyor        |                       |         |                     |                           |                           |                    |                                 |                        |
| T.C. SA<br>EĞ  | HASTANESI<br>EGITIM VE ABAŞTIRMA<br>HASTANESI<br>15.57.00                                                                |                                                                        |                                                                 | 300                        | к                     | abul Edildi     | 15/02/202<br>22:57:00 | 3       | 20                  |                           |                           |                    |                                 |                        |
| <b>`</b>       | 150-03-03-210005866                                                                                                    | -210005866 OKSİJEN MASKESİ YETİŞKİN                                    |                                                                 |                            |                       | 868002          | 25150021              | ADET    | 6293                | ADANA İL SAĞLIK MÜDÜRLÜĞÜ | 12.10.2024                | 795                | 0                               |                        |
| <b>`</b>       | 150-03-03-210005910                                                                                                    | HASTA KUSMUK P                                                         | POŞETİ                                                          |                            |                       |                 |                       | ADET    | 6293                | ADANA İL SAĞLIK MÜDÜRLÜĞÜ | 31.03.2024                | 1,650              | 140                             |                        |
| <b>`</b>       | 150-03-03-270006776                                                                                                    | CERRAHİ SÜTUR,<br>MULTİFLAMENT,<br>20(±2)MM, 1/2 YU                    | İPEK, DOĞAL,<br>EMİLEMEYEN, NO:4<br>JVARLAK, 70(±10)CI          | 1/0,<br>M                  |                       |                 |                       | ADET    | 6293                | ADANA İL SAĞLIK MÜDÜRLÜĞÜ | 30.11.2026                | 0                  | 0                               |                        |
| <u>\@</u>      | 150-03-03-270013672                                                                                                    | CERRAHİ SÜTUR,<br>TRİMETİLEN KARE<br>MONOFLAMENT,<br>KESKİN, 70(±10)CI | GLİKOLİD, KAPROL<br>BONAT, LAKTİK, SEM<br>NO:3/0, 50(±2)MM<br>M | AKTON,<br>VTETİK,<br>, DÜZ |                       |                 |                       | ADET    | 6293                | ADANA İL SAĞLIK MÜDÜRLÜĞÜ | 30.04.2025                | 0                  | 0                               |                        |
| <u>)</u>       | 150-03-03-270002345                                                                                                    | ENDOTRAKEAL T                                                          | ÜP, KAFLI, NO:7.0                                               |                            |                       |                 |                       | ADET    | 6293                | ADANA İL SAĞLIK MÜDÜRLÜĞÜ | 01.09.2025                | 0                  | 0                               |                        |

**1.10** Talep miktarınızı ilgili satırda yer alan talep miktarı alanına girerek yapabilirsiniz. Burada stokta sizin için yeterli miktar olmaması veya 0 olması durumunda da talep miktarı girme

işlemi kısıtlanmamıştır. Böylece taleplerinizin takibi yapılabilecektir. Gerekirse bakanlığın diğer depolarından aktarım yapılarak veya tedarik yoluna gidilerek tamamlanma yapılacaktır.

|                                         | AFET TEDARIK                  | VE LOJİSTİK YÖNETİMİ                                      |                       |               |                                      |                       |                           |                           | BIRSEN             | imail 💄 🤇                       |                     |
|-----------------------------------------|-------------------------------|-----------------------------------------------------------|-----------------------|---------------|--------------------------------------|-----------------------|---------------------------|---------------------------|--------------------|---------------------------------|---------------------|
| ES                                      | tok Listesi                   | 🔓 Talep Listesi                                           |                       |               |                                      |                       |                           |                           |                    |                                 |                     |
|                                         |                               |                                                           |                       |               |                                      |                       |                           |                           |                    |                                 | Q X ^               |
| Lojistik Üst<br>Adana Loj<br>Malzeme Ta | sü :<br>istik Üssü<br>anımı : | Ba                                                        | irkod :               | Stok Lisi     | Malzeme Tūrū :<br>Malzeme Tūrū Seçin | Z                     | V                         | Kaydet                    |                    |                                 |                     |
| Talep<br>İzlem                          | Taşınır Kodu †↓               | Malzeme Tanımı 🗍                                          | jener<br>↓ Kodu<br>↑↓ | ik<br>u Barko | i †↓        õlçū †                   | Birim<br>↓ Kodu<br>↑↓ | Birim Adı ↑↓              | Son Kullanım<br>Tarihi †↓ | Stok Miktarı<br>↑↓ | Bekleyen<br>Talep Miktarı<br>↑↓ | Talep Miktarı<br>↓₹ |
| 1                                       | 150-03-03-270016355           | ALÇILI SARGI, SENTETİK ATEL, 15C                          | :M*4.5MT              |               | ADET                                 | 6293                  | ADANA İL SAĞLIK MÜDÜRLÜĞÜ | 10.06.2025                | 0                  | D                               | 500                 |
| 1                                       | 150-03-03-270016988           | İNTRAVENÖZ KANÜL, PORTSUZ GI                              | RÍ NO:16              | 89035451      | 015480 ADET                          | 6293                  | ADANA ÍL SAĞLIK MÜDÜRLÜĞÜ | 31.08.2027                | 2,990              | 100                             |                     |
| 1                                       | 150-03-01-<br>8699828770428   | KOPARIN 25000 IU/5 ML ENJEKSIY<br>COZELTI ICEREN 1 FLAKON | ONLUK J164            | 5 8699828     | 770428 ADET                          | 6293                  | ADANA İL SAĞLIK MÜDÜRLÜĞÜ | 29.02.2024                | 50                 | 100                             |                     |

#### 1.11 İstenen malzemeye talepler girildikten sonra kaydet tuşuna basarak talepler kaydedilir.

|                                                                  | AFET TEDARIK                | VE LOJİSTİK YÖNETİMİ                                           |                       |               |                 |                     |                           |                           | BIRSEN             | MAIL 💄 🕻                        |                             |  |  |  |
|------------------------------------------------------------------|-----------------------------|----------------------------------------------------------------|-----------------------|---------------|-----------------|---------------------|---------------------------|---------------------------|--------------------|---------------------------------|-----------------------------|--|--|--|
| E S                                                              | tok Listesi                 | 🚹 Talep Listesi                                                |                       |               |                 |                     |                           |                           |                    |                                 |                             |  |  |  |
|                                                                  |                             |                                                                |                       |               |                 |                     |                           |                           |                    |                                 | Q X ^                       |  |  |  |
| Lojistik Üss<br>Adana Loji                                       | <b>sü :</b><br>İstik Üssü   | ×v                                                             |                       |               |                 |                     |                           |                           |                    |                                 |                             |  |  |  |
| Malzeme Tanımı : Barkod : Malzeme Türü :<br>Malzeme Türü Seziniz |                             |                                                                |                       |               |                 |                     |                           |                           |                    |                                 |                             |  |  |  |
|                                                                  |                             |                                                                |                       | Malze         | me Türü Seçiniz |                     | V                         | Kaydet                    |                    |                                 |                             |  |  |  |
| ۵                                                                |                             |                                                                |                       | Stok Listesi  |                 |                     |                           | Filtre                    |                    |                                 |                             |  |  |  |
| Talep<br>İzlem                                                   | Taşınır Kodu ↑↓             | Malzeme Tanımı ᡝ                                               | Jenerik<br>Kodu<br>↑↓ | Barkod î↓     | Ölçü ↑↓         | Birim<br>Kodu<br>↑↓ | Birim Adı ↑↓              | Son Kullanım<br>Tarihi ↑↓ | Stok Miktarı<br>↑↓ | Bekleyen<br>Talep Miktarı<br>↑↓ | Talep Miktarı<br>J <i>₹</i> |  |  |  |
| <b>)</b>                                                         | 150-03-03-270016355         | ALÇILI SARGI, SENTETİK ATEL, 15CM*4.5MT                        |                       |               | ADET            | 6293                | ADANA İL SAĞLIK MÜDÜRLÜĞÜ | 10.06.2025                | 0                  | 0                               | 500                         |  |  |  |
| <b>\@</b>                                                        | 150-03-03-270016988         | ÎNTRAVENÖZ KANÜL, PORTSUZ GRÎ NO:16                            |                       | 8903545015480 | ADET            | 6293                | ADANA İL SAĞLIK MÜDÜRLÜĞÜ | 31.08.2027                | 2,990              | 100                             | 100                         |  |  |  |
| <b>)</b>                                                         | 150-03-01-<br>8699828770428 | KOPARIN 25000 IU/5 ML ENJEKSIYONLUK<br>COZELTI ICEREN 1 FLAKON | J1645                 | 8699828770428 | ADET            | 6293                | ADANA İL SAĞLIK MÜDÜRLÜĞÜ | 29.02.2024                | 50                 | 100                             | 300                         |  |  |  |

### **1.12** Talep Listesi sekmesinden yapılan talepleri izleyebilirsiniz.

| • <                                                        | >                                                                         |                       | 0             |            |                     | afettedariklojistik.saglik.gov | tr                                   | Q                                                            |                              |                       | ⊕ Ĉ                    | ) + 🖸                 |
|------------------------------------------------------------|---------------------------------------------------------------------------|-----------------------|---------------|------------|---------------------|--------------------------------|--------------------------------------|--------------------------------------------------------------|------------------------------|-----------------------|------------------------|-----------------------|
| AF                                                         | et tedarik ve lojistik yöneti                                             | мі                    |               |            |                     |                                |                                      |                                                              | :                            | SIBEL BERBEI          | ς 💄 ψ                  |                       |
| 📕 Stok Lis                                                 | stesi 🕒 Talep Listesi                                                     |                       |               |            |                     |                                |                                      |                                                              |                              |                       |                        |                       |
|                                                            |                                                                           |                       |               |            |                     |                                |                                      |                                                              |                              |                       |                        | Q × ^                 |
| Lojistik Üssü :<br>Adana Lojistik Üssü<br>Malzeme Tanımı : | i x <mark>v</mark>                                                        | Barko                 | vi :          |            | м                   | lalzeme Tûrû :                 | Taleo (                              | urumu :                                                      |                              |                       |                        |                       |
|                                                            |                                                                           | Darke                 |               |            |                     | Valzeme Tūrū Seçiniz           | Talep D                              | urumu Seçiniz 🗸 Ka                                           | aydet                        |                       |                        |                       |
| ß                                                          |                                                                           |                       |               | Tale       | p Listes            | i                              |                                      | Filt                                                         | re                           |                       |                        |                       |
| Taşınır Kodu ↑↓                                            | Malzeme Tanımı ↑↓                                                         | Jenerik<br>Kodu<br>↑↓ | Barkod ↑↓     | Ölçü<br>↑↓ | Birim<br>Kodu<br>↑↓ | Birim Adı ↑↓                   | Talep<br>Eden<br>Birim<br>Kodu<br>↑↓ | Talep Eden Birim Adı ț                                       | Son<br>Kullanım<br>Tarihi ↑↓ | Stok<br>Miktarı<br>Î↓ | Talep<br>Miktarı<br>↑↓ | Talep<br>Durumu<br>↑↓ |
| 150-03-01-<br>8699606694649                                | PARACEROL 10 MG/ML IV INFUZYON<br>ICIN COZELTI ICEREN 100 ML 12<br>FLAKON | J0269                 | 8699606694649 | ADET       | 6293                | ADANA İL SAĞLIK MÜDÜRLÜĞÜ      | 878716                               | T.C. SAĞLIK BAKANLIĞI HATAY EĞİTİM<br>VE ARAŞTIRMA HASTANESİ | 31.03.2024                   | 288                   | 80                     | Bekliyor              |
| 150-03-01-<br>8699606694649                                | PARACEROL 10 MG/ML IV INFUZYON<br>ICIN COZELTI ICEREN 100 ML 12<br>FLAKON | J0269                 | 8699606694649 | ADET       | 6293                | ADANA İL SAĞLIK MÜDÜRLÜĞÜ      | 878716                               | T.C. SAĞLIK BAKANLIĞI HATAY EĞİTİM<br>VE ARAŞTIRMA HASTANESİ | 31.03.2024                   | 288                   | 300                    | Kabul<br>Edildi       |
| 150-03-03-<br>210005866                                    | OKSİJEN MASKESİ YETİŞKİN                                                  |                       | 8680025150021 | ADET       | 6293                | ADANA İL SAĞLIK MÜDÜRLÜĞÜ      | 878716                               | T.C. SAĞLIK BAKANLIĞI HATAY EĞİTİM<br>VE ARAŞTIRMA HASTANESİ | 12.10.2024                   | 795                   | 20                     | Kabul<br>Edildi       |
| 150-03-03-<br>210005910                                    | HASTA KUSMUK POŞETİ                                                       |                       |               | ADET       | 6293                | ADANA İL SAĞLIK MÜDÜRLÜĞÜ      | 878716                               | T.C. SAĞLIK BAKANLIĞI HATAY EĞİTİM<br>VE ARAŞTIRMA HASTANESİ | 31.03.2024                   | 1,650                 | 70                     | Bekliyor              |
| 150-03-03-<br>210005910                                    | 50-03-03-<br>10005910 HASTA KUSMUK POŞETİ ADET                            |                       |               |            | 6293                | ADANA İL SAĞLIK MÜDÜRLÜĞÜ      | 878716                               | T.C. SAĞLIK BAKANLIĞI HATAY EĞİTİM<br>VE ARAŞTIRMA HASTANESİ | 31.03.2024                   | 1,650                 | 70                     | Bekliyor              |
| 150-03-03-                                                 | CERRAHİ SÜTUR, GLİKOLİD,<br>KAPROLAKTON, TRİMETİLEN                       |                       |               |            |                     |                                |                                      | T.C. SAĞLIK BAKANLIĞI HATAY EĞİTİM                           |                              |                       |                        | Kabul                 |

**1.13** Yaptığınız taleplerin değerlendirme durumunu talep yaptığınız lojistik üssü seçilerek sorgulayabilirsiniz. Talep durumuna göre (kabul edildi, rededildi, bekliyor) sorgulama yapabilirsiniz.

| ⊡ × <                                  | $\rangle$                                                                                                    |                       | 0             |                           | afettedariklojistik.saglik.gov.t | r                                                       | Ś                   |                                                         |            |                           | J (                   | ) + 🖸                  |                       |
|----------------------------------------|----------------------------------------------------------------------------------------------------|-----------------------|---------------|---------------------------|----------------------------------|---------------------------------------------------------|---------------------|---------------------------------------------------------|------------|---------------------------|-----------------------|------------------------|-----------------------|
| AF                                     | et tedarik ve lojistik yöneti                                                                                                    | мі                    |               |                           |                                  |                                                         |                     |                                                         |            | S                         | SIBEL BERBEF          | <u>م</u> الم           |                       |
| 📕 Stok Li                              | stesi 🕒 Talep Listesi                                                                                                    |                       |               |                           |                                  |                                                         |                     |                                                         |            |                           |                       |                        |                       |
|                                        |                                                                                                    |                       |               |                           |                                  |                                                         |                     |                                                         |            |                           |                       |                        | Q × ^                 |
| Lojistik Üssü :<br>Adana Lojistik Üssü | i XV                                                                                                    |                       |               |                           |                                  |                                                         |                     |                                                         |            |                           |                       |                        |                       |
| Malzeme Tanımı :                       |                                                                                                    | Barko                 | od :          |                           | M                                | lalzeme Türü :                                          | Talep [             | )urumu:                                                 |            |                           |                       |                        |                       |
|                                        |                                                                                                    |                       |               |                           |                                  | Malzeme Türü Seçiniz                                    | Talep D             | urumu Seçiniz                                           | Kaydet     |                           |                       |                        |                       |
|                                        |                                                                                                    |                       |               | Tale                      | p Listes                         | 5İ                                                      | Kabul               | Edildi                                                  | Filtre     |                           |                       |                        |                       |
|                                        |                                                                                                    |                       |               |                           |                                  |                                                         | Redde               | dildi .                                                 |            |                           |                       |                        |                       |
| Taşınır Kodu ↑↓                        | Malzeme Tanımı $\uparrow \downarrow$                                                                                                    | Jenerik<br>Kodu<br>↑↓ | Barkod ↑↓     | Ölçü<br>↑↓                | Birim<br>Kodu<br>↑↓              | Birim Adı ↑↓                                            | Birim<br>Kodu<br>↑↓ | Talep Eden Birim Adı ↑                                  | , Ku<br>Ta | Son<br>ıllanım<br>rihi ↑↓ | Stok<br>Miktarı<br>↑↓ | Talep<br>Miktarı<br>↑↓ | Talep<br>Durumu<br>↑↓ |
| 150-03-01-<br>8699606694649            | PARACEROL 10 MG/ML IV INFUZYON<br>ICIN COZELTI ICEREN 100 ML 12<br>FLAKON                                                                                                    | J0269                 | 8699606694649 | ADET                      | 6293                             | ADANA İL SAĞLIK MÜDÜRLÜĞÜ                               | 878716              | T.C. SAĞLIK BAKANLIĞI HATAY E<br>VE ARAŞTIRMA HASTANESİ | :ĞİTİM 31. | .03.2024                  | 288                   | 80                     | Bekliyor              |
| 150-03-01-<br>8699606694649            | 5999005694649 FLAKON PARACEROL 10 MG/ML IV INFUZYON J0269 005500054049   50-03-01- PARACEROL 10 MG/ML IV INFUZYON J0269 8699606694649   J999005694649 FLAKON J0269 8699606694649 |                       |               |                           | 6293                             | ADANA İL SAĞLIK MÜDÜRLÜĞÜ                               | 878716              | T.C. SAĞLIK BAKANLIĞI HATAY E<br>VE ARAŞTIRMA HASTANESİ | GİTİM 31.  | .03.2024                  | 288                   | 300                    | Kabul<br>Edildi       |
| 150-03-03-<br>210005866                | OKSİJEN MASKESİ YETİŞKİN                                                                                                    |                       | 8680025150021 | ADET                      | 6293                             | ADANA İL SAĞLIK MÜDÜRLÜĞÜ                               | 878716              | T.C. SAĞLIK BAKANLIĞI HATAY E<br>VE ARAŞTIRMA HASTANESİ | :ĞİTİM 12. | .10.2024                  | 795                   | 20                     | Kabul<br>Edildi       |
| 150-03-03-<br>210005910                | 0-03-03-<br>0005910 HASTA KUSMUK POŞETİ ADET                                                                                                    |                       | 6293          | ADANA İL SAĞLIK MÜDÜRLÜĞÜ | 878716                           | T.C. SAĞLIK BAKANLIĞI HATAY E<br>VE ARAŞTIRMA HASTANESİ | GİTİM 31.           | .03.2024                                                | 1,650      | 70                        | Bekliyor              |                        |                       |
| 150-03-03-<br>210005910                | HASTA KUSMUK POŞETİ                                                                                                    |                       |               | ADET                      | 6293                             | ADANA İL SAĞLIK MÜDÜRLÜĞÜ                               | 878716              | T.C. SAĞLIK BAKANLIĞI HATAY E<br>VE ARAŞTIRMA HASTANESİ | GİTİM 31.  | .03.2024                  | 1,650                 | 70                     | Bekliyor              |
| 150-03-03-                             | CERRAHİ SÜTUR, GLİKOLİD,<br>KAPROLAKTON, TRİMETİLEN                                                                                                    |                       |               |                           |                                  |                                                         |                     | T.C. SAĞLIK BAKANLIĞI HATAY E                           | ĞİTİM      |                           |                       |                        | Kabul                 |

# 2. Afet Lojistik Üs Yetkilisi Kılavuzu

Afet Talep ve lojistik Yönetimi sistemine <u>https://afettedariklojistik.saglik.gov.tr/index.html</u> adresinden erişebilirsiniz.

**2.1** Kullanıcınız yetkilendirilmiş kullanıcı olmalıdır. Gaziantep ve Adana ilinde belirlenen kişiler Afet Lojistik Üs Yetkilisi olarak sisteme erişebilmektedir.

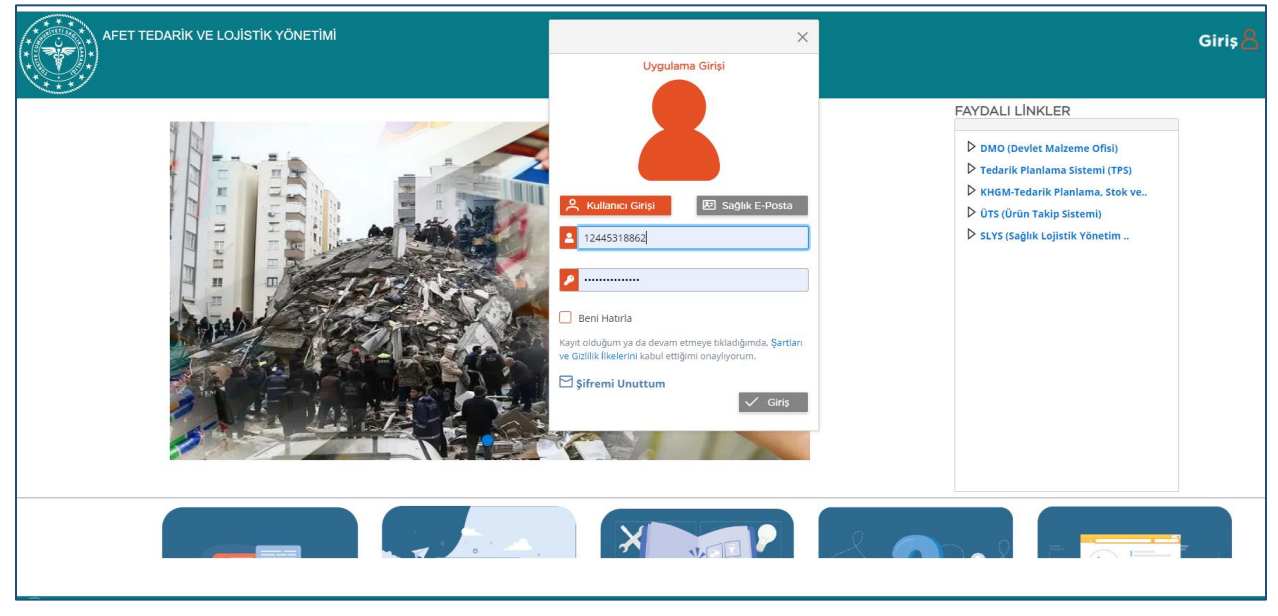

**2.2** Sağlık Market/MKYS Kullanıcı Adı ve parolanızla sisteme giriş yaptığınızda sisteme girmek için size verilen yetkiler listelenmektedir. Afet Lojistik Üs Yetkilisi yetkisini seçip işleminize devam edebilirsiniz.

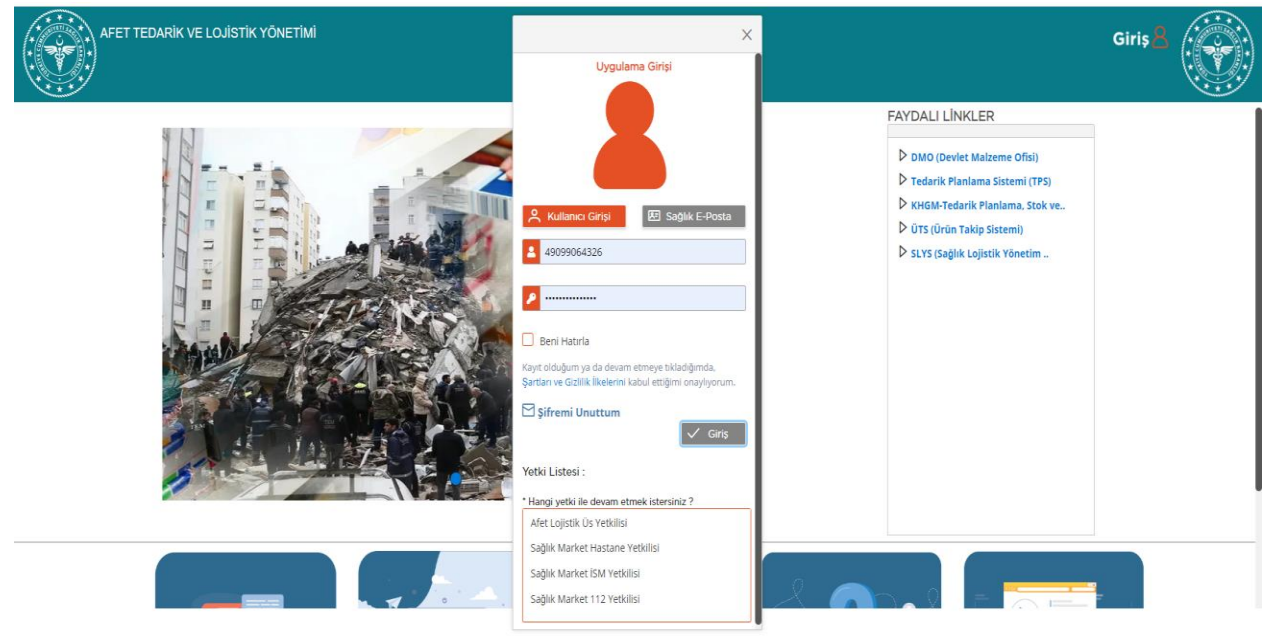

**2.3** Sisteme girince ana sayfa görüntülenmektedir. Sağ üstte kullanıcı işaretine basınca kullanıcı ile ilgili bilgiler ve işlem menüsü gelmektedir.

AFET TEDARİK VE LOJİSTİK YÖNETİMİ Ad Soyad : İBRAHİM ÖZCANLI Kurum Adı : ADANA İL SAĞLIK MÜDÜRLÜĞÜ FAYDALI Yetki Adı : Afet Lojistik Üs Yetkilisi DMO ( <sup>(i)</sup>Kurum Vkn Bilgisi▽ D Tedar ▶ KHGM EYetki Rolū Listesi△ D üts (ü Afet Lojistik Üs Yetkilisi SLYS (S Sağlık Market Hastane Yetkilisi Sağlık Market İSM Yetkilisi Sağlık Market 112 Yetkilisi Afet Stok ve Talep Listesi ₽ Şifre Değiştir X 2 14

Afet stok ve Talep Listesi menüsünden stok ve talep ekranına girebilirsiniz.

#### 2.4 Ekranda iki sekme bulunmaktadır. Stok Listesi ve Talep Listesi.

|                              | AFET TEDARİK VE L | ojistik yönetimi                                        |                            |                                      |             |                  |              | İBRAHİM Ö.                         | ZCANLI 👗 🕻         |                              |
|------------------------------|-------------------|---------------------------------------------------------|----------------------------|--------------------------------------|-------------|------------------|--------------|------------------------------------|--------------------|------------------------------|
| E Sto                        | ok Listesi 🕒 🖰    | Talep Listesi                                           |                            |                                      |             |                  |              |                                    |                    | Q × ^                        |
| II :<br>ADANA<br>Malzeme Tan | x<br>imi :        | Sağlık Tesisi :<br>ADANA IL SAĞUK MÜDÜRLÜĞÜ<br>Barkod : |                            | Malzeme Türü :<br>Malzeme Türü Seçir | niz         | V                |              |                                    |                    |                              |
| Talep<br>izlem               | Taşınır Kodu ↑↓   | Malzeme Tanımı ᡝ                                        | Stok<br>Jenerik<br>Kodu ↑↓ | Listesi<br>Barkod ↑↓                 | Ölçū ↑↓     | Birim<br>Kodu ↑↓ | Birim Adi ↑↓ | iltre<br>Son Kullanım<br>Tarihi ↑↓ | Stok Miktarı<br>↑↓ | Bekleyen Talep<br>Miktarı ↑↓ |
| Kayıt Buluna                 | amadi             |                                                         | Toplam 0 ka                | yıttan 1 - 0 arası gösterilr         | nektedir. K | ₫ 1 ▷            | 10           |                                    |                    |                              |
|                              |                   |                                                         |                            |                                      |             |                  |              |                                    |                    |                              |
|                              |                   |                                                         |                            |                                      |             |                  |              |                                    |                    |                              |

**2.5** Stok Listesi sorgulama kısmında yetkili olduğunuz Lojistik üssündeki malzemeleri listeleyebilirsiniz.Barkod, malzeme türü (ilaç veya tıbbi sarf) ve malzeme tanımından sorgulama yapabilirsiniz. Kriterleri girdikten sonra sağ üstte bulunan sorgula tuşuna basarak stok verilerini getirebilirsiniz.

|                | AFET TEDARİK VE             | E LOJİSTİK YÖNETİMİ                         |                     |                    |                                      |      |              |                           | IBRAHIM C                 | DZCANLI 👗 (        |                                 |
|----------------|-----------------------------|---------------------------------------------|---------------------|--------------------|--------------------------------------|------|--------------|---------------------------|---------------------------|--------------------|---------------------------------|
| E SI           | ok Listesi (                | Talep Listesi                               |                     |                    |                                      |      |              |                           |                           |                    |                                 |
|                |                             |                                             |                     |                    |                                      |      |              |                           |                           |                    | Q × ^                           |
| İI:<br>ADANA   | >                           | Sağlık Tesisi :<br>ADANA İL SAĞLIK MÜD      | DÜRLÜĞÜ             |                    | ××                                   | ·    |              |                           |                           |                    |                                 |
| Malzeme Ta     | nımı :                      |                                             | Barkod :            |                    | Malzeme Türü :<br>Malzeme Türü Seçir | niz  | $\checkmark$ |                           |                           |                    |                                 |
|                |                             |                                             |                     | Stok Li            | ilaç<br>S1                           |      |              |                           | Filtre                    |                    |                                 |
| Talep<br>İzlem | Taşınır Kodu ↑↓             | Malzeme T                                   | anımı †↓            | Jenerik<br>Kodu Î↓ | Diğer                                |      | noud         | Birim Adı ↑↓              | Son Kullanım<br>Tarihi ↑↓ | Stok Miktarı<br>↑↓ | Bekleyen<br>Talep Miktarı<br>↑↓ |
| <b>`</b>       | 150-03-03-270016988         | İNTRAVENÖZ KANÜL, PORT                      | SUZ GRÍ NO:16       |                    | 8903545015480                        | ADET | 6293         | ADANA İL SAĞLIK MÜDÜRLÜĞÜ | 31.08.2027                | 2,990              | 0                               |
| <b>)</b>       | 150-03-01-<br>8699828770428 | KOPARIN 25000 IU/5 ML EN<br>ICEREN 1 FLAKON | JEKSIYONLUK COZELTI | J1645              | 8699828770428                        | ADET | 6293         | ADANA İL SAĞLIK MÜDÜRLÜĞÜ | 29.02.2024                | 50                 | 0                               |
| <b>)</b>       | 150-03-01-<br>8699541010405 | PREDNOL 4 MG 20 TABLET                      |                     | J2608              | 8699541010405                        | ADET | 6293         | ADANA İL SAĞLIK MÜDÜRLÜĞÜ | 31.10.2024                | 151,200            | 0                               |
|                |                             |                                             |                     |                    |                                      |      |              |                           |                           |                    |                                 |

**2.6** Stok verileri olarak Taşınır Kodu, malzeme tanımı jenerik kodu barkod, ölçü, sağlık tesisi adı, son kullanım tarihi, stok miktarı ve bekleyen talep miktarları listelenmektedir.

|                | AFET TEDARİK VE             | E LOJİSTİK YÖNETİMİ                         |                      |                    |                                    |         |                  |                                 | IBRAHİM Ö.                | ZCANLI 💄 (         |                                 |
|----------------|-----------------------------|---------------------------------------------|----------------------|--------------------|------------------------------------|---------|------------------|---------------------------------|---------------------------|--------------------|---------------------------------|
| E St           | ok Listesi (                | Talep Listesi                               |                      |                    |                                    |         |                  |                                 |                           |                    |                                 |
|                |                             |                                             |                      |                    |                                    |         |                  |                                 |                           |                    | Q × ^                           |
| II:<br>ADANA   | )                           | Sağlık Tesisi :                             | DÜRLÜĞÜ              |                    | ×                                  | V       |                  |                                 |                           |                    |                                 |
| Malzeme Tar    | nimi :                      |                                             | Barkod :             |                    | Malzeme Türü :<br>Malzeme Türü Seç | iniz    | ×                |                                 |                           |                    |                                 |
|                |                             |                                             |                      | Stok               | Listesi                            |         |                  |                                 | Filtre                    |                    |                                 |
| Talep<br>İzlem | Taşınır Kodu Î↓             | Malzeme T                                   | anımı †↓             | Jenerik<br>Kodu †↓ | Barkod †↓                          | Ölçū ↑↓ | Birim<br>Kodu †↓ | Birim Adı $\uparrow \downarrow$ | Son Kullanım<br>Tarihi ↑↓ | Stok Miktarı<br>†↓ | Bekleyen<br>Talep Miktarı<br>↑↓ |
| 1              | 150-03-03-270016988         | ÍNTRAVENÖZ KANÜL, PORT                      | SUZ GRÍ NO:16        |                    | 8903545015480                      | ADET    | 6293             | ADANA İL SAĞLIK MÜDÜRLÜĞÜ       | 31.08.2027                | 2,990              | 100                             |
| <b>\</b>       | 150-03-01-<br>8699828770428 | KOPARIN 25000 IU/5 ML EN<br>ICEREN 1 FLAKON | IJEKSIYONLUK COZELTI | J1645              | 8699828770428                      | ADET    | 6293             | ADANA İL SAĞLIK MÜDÜRLÜĞÜ       | 29.02.2024                | 50                 | 0                               |
| 12             | 150-03-01-<br>8699541010405 | PREDNOL 4 MG 20 TABLET                      |                      | J2608              | 8699541010405                      | ADET    | 6293             | ADANA İL SAĞLIK MÜDÜRLÜĞÜ       | 31.10.2024                | 151,200            | 0                               |

**2.7** Stok verileri kriterlere göre listelendikten sonra gerekirse filtre kısmından detaylı veri filtrelemesi de yapabilirsiniz.

|                | AFET TEDARİK VI             | E LOJİSTİK YÖNETİMİ                    |          |                    |                                     |         |                  |                           | IBRAHIM Ö                 | zcanli 💄 (         |                                 |
|----------------|-----------------------------|----------------------------------------|----------|--------------------|-------------------------------------|---------|------------------|---------------------------|---------------------------|--------------------|---------------------------------|
| E St           | ok Listesi (                | 👌 Talep Listesi                        |          |                    |                                     |         |                  |                           |                           |                    |                                 |
|                |                             |                                        |          |                    |                                     |         |                  |                           |                           |                    | Q <mark>×</mark> ^              |
| II:<br>ADANA   |                             | Sağlık Tesisi :<br>Adana il sağlık müt | JÜRLÜĞÜ  |                    | ×                                   | /       |                  |                           |                           |                    |                                 |
| Malzeme Ta     | nimi :                      |                                        | Barkod : |                    | Malzeme Türü :<br>Malzeme Türü Seçi | iniz    | $\mathbf{\vee}$  |                           |                           |                    |                                 |
|                |                             |                                        |          | Stok               | Listesi                             |         |                  |                           | prednol                   |                    |                                 |
| Talep<br>izlem | Taşınır Kodu †↓             | Malzeme T                              | anımı †↓ | Jenerik<br>Kodu ↑↓ | Barkod ᡝ                            | Ōlçũ ↑↓ | Birim<br>Kodu †↓ | Birim Adı ↑↓              | Son Kullanım<br>Tarihi ↑↓ | Stok Miktarı<br>↑↓ | Bekleyen<br>Talep Miktarı<br>↑↓ |
| 1              | 150-03-01-<br>8699541010405 | PREDNOL 4 MG 20 TABLET                 |          | J2608              | 8699541010405                       | ADET    | 6293             | ADANA İL SAĞLIK MÜDÜRLÜĞÜ | 31.10.2024                | 151,200            | 0                               |
| <b>\</b>       | 150-03-01-<br>8699541790901 | PREDNOL-L 20 MG 1 AMPU                 |          | J2621              | 8699541790901                       | ADET    | 6293             | ADANA İL SAĞLIK MÜDÜRLÜĞÜ | 31.10.2024                | 61,500             | 0                               |
| 1              | 150-03-01-<br>8699541380010 | PREDNOL % 0,125 30 GR PC               | MAD      | J3232              | 8699541380010                       | ADET    | 6293             | ADANA İL SAĞLIK MÜDÜRLÜĞÜ | 31.10.2024                | 400                | 0                               |
|                |                             |                                        |          |                    |                                     |         |                  |                           |                           |                    |                                 |

**2.8** Ayrıca talep izlem kısmından taleplerin detayını görebilirsiniz. Talep izlemde seçtiğiniz malzemeyi talep eden birim, talep no, talep tarihi, talep miktarı, talep durumu, onay tarihi ve onay miktarı alanları yer almaktadır.

|                | AFET TEDARİK VE                              | LOJİSTİK YÖNET   | імі                    |           |                    |            |                   |         |                  |                                 | IBRAHIM (                 | Özcanlı 👗 (        |                                 |
|----------------|----------------------------------------------|------------------|------------------------|-----------|--------------------|------------|-------------------|---------|------------------|---------------------------------|---------------------------|--------------------|---------------------------------|
| 🗎 St           | ok Listesi                                   | Talep Listesi    |                        |           |                    |            |                   |         |                  |                                 |                           |                    |                                 |
|                |                                              |                  |                        |           |                    |            |                   |         |                  |                                 |                           |                    | Q × ^                           |
| il:            |                                              | Sağlık Tesisi :  |                        |           |                    |            |                   |         |                  |                                 |                           |                    |                                 |
| ADANA          | X                                            | ✓ ADANA İL SAĞL  | IK MÜDÜRLÜĞÜ           |           |                    |            | ××                |         |                  |                                 |                           |                    |                                 |
| Malzeme Ta     | nimi :                                       |                  | Barkod :               |           |                    | Malz       | eme Tũrũ :        |         |                  |                                 |                           |                    |                                 |
|                |                                              |                  |                        |           |                    | Mal        | zeme Türü Seçiniz |         | ×                |                                 |                           |                    |                                 |
| ۵              |                                              |                  |                        |           | St                 | ok Listesi | i                 |         |                  |                                 | Filtre                    |                    |                                 |
| Talep<br>İzlem | Taşınır Kodu ↑↓                              | Mali             | zeme Tanımı ↑↓         |           | Jenerik<br>Kodu †↓ | Bar        | rkod î↓           | Ölçū ↑↓ | Birim<br>Kodu î↓ | Birim Adı $\uparrow \downarrow$ | Son Kullanım<br>Tarihi ↑↓ | Stok Miktarı<br>↑↓ | Bekleyen<br>Talep Miktarı<br>↑↓ |
| <b>`</b>       | 150-03-03-270016988                          | İNTRAVENÖZ KANÜL | ., PORTSUZ GRİ NO:1    | 6         |                    | 89035      | 545015480         | ADET    | 6293             | ADANA İL SAĞLIK MÜDÜRLÜĞÜ       | 31.08.2027                | 2,990              | 100                             |
|                | Talep Eden Birim                             | Talep No         | Talep Tarihi           | Talep Mik | tarı Ta            | lep Durumu | Onay Tarih        | i Ona   | ıy Miktarı       |                                 |                           |                    |                                 |
| T.C. SAĞ       | LIK BAKANLIĞI İSKENDERUN<br>DEVLET HASTANESİ | 243              | 16/02/2023<br>17:16:00 | 100       |                    | Bekliyor   |                   |         |                  |                                 |                           |                    |                                 |
|                |                                              |                  |                        |           |                    |            |                   |         |                  |                                 |                           |                    |                                 |

|                         | FET TEDARİK VE LOJİSTİK YÖNE           | TİMİ                  |               |            |                     |                                          |                                      |                                                      |                              | IBRAHIN               | 1 ÖZCANLI              | <b>8</b> 0            |                    |
|-------------------------|----------------------------------------|-----------------------|---------------|------------|---------------------|------------------------------------------|--------------------------------------|------------------------------------------------------|------------------------------|-----------------------|------------------------|-----------------------|--------------------|
| E Stok Lis              | tesi 🕒 Talep Listes                    |                       |               |            |                     |                                          |                                      |                                                      |                              |                       |                        |                       |                    |
|                         |                                        |                       |               |            |                     |                                          |                                      |                                                      |                              |                       |                        |                       | Q <mark>X</mark> ^ |
| II:<br>ADANA            | Sağlık Tesisi :<br>X 🗸 🖌 ADANA İL SA(  | ĞLIK MÜDİ             | ŪRLŪĞŪ        |            |                     | ××                                       |                                      |                                                      |                              |                       |                        |                       |                    |
| Malzeme Tanımı :        |                                        | I                     | Barkod :      |            |                     | Malzeme Tūrü :                           |                                      | Talep Durumu :                                       | _                            |                       |                        |                       |                    |
|                         |                                        |                       |               |            |                     | Malzeme Türü Seçiniz                     | $\mathbf{v}$                         | Talep Durumu Seçiniz                                 | ~                            |                       |                        |                       |                    |
| ۵                       |                                        |                       |               |            | Talep               | Listesi                                  |                                      |                                                      | Filt                         | re                    |                        |                       |                    |
| Taşınır Kodu †↓         | Malzeme Tanımı Î↓                      | Jenerik<br>Kodu<br>↑↓ | Barkod ↑↓     | Ölçü<br>↑↓ | Birim<br>Kodu<br>↑↓ | Birim Adı †↓                             | Talep<br>Eden<br>Birim<br>Kodu<br>↑↓ | Talep Eden Birim Adı Î↓                              | Son<br>Kullanım<br>Tarihi ↑↓ | Stok<br>Miktarı<br>↑↓ | Talep<br>Miktarı<br>↑↓ | Talep<br>Durumu<br>↑↓ | Talep<br>Onay      |
| 150-03-03-<br>270016988 | İNTRAVENÖZ KANÜL, PORTSUZ GRİ<br>NO:16 |                       | 8903545015480 | ADET       | 6293                | ADANA İL SAĞLIK MÜDÜRLÜĞÜ                | 6758                                 | T.C. SAĞLIK BAKANLIĞI İSKENDERUN<br>DEVLET HASTANESİ | 31.08.2027                   | 2,990                 | 100                    | Bekliyor              |                    |
|                         |                                        |                       |               | T          | oplam 1 ka          | yıttan 1 - 1 arası gösterilmektedir. 🛛 🕅 | ₫ 1                                  | ▷ 🕅 10 🗸                                             |                              |                       |                        |                       |                    |
|                         |                                        |                       |               |            |                     |                                          |                                      |                                                      |                              |                       |                        |                       |                    |

2.9 Talep Listesi sekmesinden lojistik üssü deposundan yapılan talepleri görebilirsiniz.

**2.10** Sistem üzerinden; 10 deprem ili sağlık tesisleri kullanıcıları tarafından afet lojistik üssü depo stoklarından yapılan talepleri görebilirsiniz. Talebin karşılanma durumuna göre (kabul edildi, rededildi, bekliyor) sorgulaması yapabilirsiniz.

| AF                      | FET TEDARİK VE LOJİSTİK YÖNE           | TİMİ                  |               |            |                     |                                          |                                      |                                                      |                              | İBRAHİN               | 1 ÖZCANLI              | <b>L</b> 0 (          |                    |
|-------------------------|----------------------------------------|-----------------------|---------------|------------|---------------------|------------------------------------------|--------------------------------------|------------------------------------------------------|------------------------------|-----------------------|------------------------|-----------------------|--------------------|
| 📕 Stok List             | tesi 🕒 Talep Listesi                   |                       |               |            |                     |                                          |                                      |                                                      |                              |                       |                        |                       |                    |
|                         |                                        |                       |               |            |                     |                                          |                                      |                                                      |                              |                       |                        |                       | Q <mark>X</mark> ^ |
| II:<br>ADANA            | Sağlık Tesisi :<br>X 🗸 ADANA İL SA(    | ĞLIK MÜDÜ             | IRLÜĞÜ        |            |                     | ×                                        |                                      |                                                      |                              |                       |                        |                       |                    |
| Malzeme Tanımı :        |                                        | E                     | larkod :      |            |                     | Malzeme Türü :                           |                                      | Talep Durumu :                                       | _                            |                       |                        |                       |                    |
|                         |                                        | [                     |               |            |                     | Malzeme Türü Seçiniz                     | $\mathbf{v}$                         | Talep Durumu Seçiniz                                 | <u> </u>                     |                       |                        |                       |                    |
|                         |                                        |                       |               |            | Talep               | Listesi                                  |                                      | Kabul Edildi<br>Reddedildi                           | Filt                         | re                    |                        |                       |                    |
| Taşınır Kodu †↓         | Malzeme Tanımı ↑↓                      | Jenerik<br>Kodu<br>↑↓ | Barkod ∱↓     | Ölçü<br>↑↓ | Birim<br>Kodu<br>↑↓ | Birim Adı ↑↓                             | Talep<br>Eden<br>Birim<br>Kodu<br>↑↓ | Bekiiyor<br>Talep Eden Birim Adı ∏↓                  | Son<br>Kullanım<br>Tarihi †↓ | Stok<br>Miktarı<br>↑↓ | Talep<br>Miktarı<br>↑↓ | Talep<br>Durumu<br>↑↓ | Talep<br>Onay      |
| 150-03-03-<br>270016988 | İNTRAVENÖZ KANÜL, PORTSUZ GRİ<br>NO:16 |                       | 8903545015480 | ADET       | 6293                | ADANA İL SAĞLIK MÜDÜRLÜĞÜ                | 6758                                 | T.C. SAĞLIK BAKANLIĞI İSKENDERUN<br>DEVLET HASTANESİ | 31.08.2027                   | 2,990                 | 100                    | Bekliyor              |                    |
|                         |                                        |                       |               | T          | oplam 1 kaj         | yıttan 1 - 1 arası gösterilmektedir. 🛛 🕅 | ₫ 1                                  | ▷ Ø 10 <mark>∨</mark>                                |                              |                       |                        |                       |                    |
|                         |                                        |                       |               |            |                     |                                          |                                      |                                                      |                              |                       |                        |                       |                    |

**2.11** Listelenen taleplerden stok durumuna göre karşılanabilecek miktarı talep onay bölümüne giriş yaparak kayıt yapabilirsiniz.

| AF                                    | ET TEDARİK VE LOJİSTİK YÖN             | ЕТІМІ                 |               |            |                     |                                          |                                      |                                                      |                              | IBRAHIN               | 1 ÖZCANLI              | <b>1</b> 0            |               |
|---------------------------------------|----------------------------------------|-----------------------|---------------|------------|---------------------|------------------------------------------|--------------------------------------|------------------------------------------------------|------------------------------|-----------------------|------------------------|-----------------------|---------------|
| 📕 Stok Lis                            | tesi 🕒 Talep Listesi                   |                       |               |            |                     |                                          |                                      |                                                      |                              |                       |                        |                       |               |
|                                       |                                        |                       |               |            |                     |                                          |                                      |                                                      |                              |                       |                        |                       | Q X ^         |
| <b>II</b> :                           | Sağlık Tesisi                          | :                     |               |            |                     |                                          |                                      |                                                      |                              |                       |                        |                       |               |
| ADANA X ADANA IL SAĞLIK MÜDÜRLÜĞÜ X X |                                        |                       |               |            |                     |                                          |                                      |                                                      |                              |                       |                        |                       |               |
| Malzeme Tanımı :                      |                                        | В                     | arkod :       |            |                     | Malzeme Tūrū :                           |                                      | Talep Durumu :                                       |                              |                       |                        |                       |               |
|                                       |                                        |                       |               |            |                     | Malzeme Türü Seçiniz                     | $\sim$                               | Talep Durumu Seçiniz                                 | ✓ Kayd                       | et                    |                        |                       |               |
| ۵                                     |                                        |                       |               |            | Talep               | Listesi                                  |                                      |                                                      | F                            | itre                  |                        |                       |               |
| Taşınır Kodu ↑↓                       | Malzeme Tanımı ↑↓                      | Jenerik<br>Kodu<br>Î↓ | Barkod ᡝ      | Ölçü<br>↑↓ | Birim<br>Kodu<br>↑↓ | Birim Adı †↓                             | Talep<br>Eden<br>Birim<br>Kodu<br>↑↓ | Talep Eden Birim Adı Ĵ↓                              | Son<br>Kullanım<br>Tarihi †↓ | Stok<br>Miktarı<br>↑↓ | Talep<br>Miktarı<br>↑↓ | Talep<br>Durumu<br>↑↓ | Talep<br>Onay |
| 150-03-03-<br>270016988               | İNTRAVENÖZ KANÜL, PORTSUZ GRİ<br>NO:16 |                       | 8903545015480 | ADET       | 6293                | ADANA İL SAĞLIK MÜDÜRLÜĞÜ                | 6758                                 | T.C. SAĞLIK BAKANLIĞI İSKENDERUN<br>DEVLET HASTANESİ | 31.08.2027                   | 2,990                 | 100                    | Bekliyor              | 100 \$        |
|                                       |                                        |                       |               | T          | oplam 1 ka          | yıttan 1 - 1 arası gösterilmektedir. 🛛 🕅 | √ 1                                  | > 10 ✓                                               |                              |                       |                        |                       | 1             |

**2.12** Yapılan talebin verilebilecek miktarını belirleyerek kaydettikten sonra afet talep kullanıcısı ve afet lojistik üs yetkilisi talep listesi ekranında kabul edildi olarak görebilirsiniz.

| AF                      | et tedarik ve lojistik yön             | etimi                 |               |            |                     |                                          |                                      |                                                      |                              | İbrahin               | 1 ÖZCANLI              | 8 0                   |                    |
|-------------------------|----------------------------------------|-----------------------|---------------|------------|---------------------|------------------------------------------|--------------------------------------|------------------------------------------------------|------------------------------|-----------------------|------------------------|-----------------------|--------------------|
| 📕 Stok List             | tesi 🕒 Talep Listesi                   |                       |               |            |                     |                                          |                                      |                                                      |                              |                       |                        |                       |                    |
|                         |                                        |                       |               |            |                     |                                          |                                      |                                                      |                              |                       |                        |                       | Q <mark>X</mark> / |
| II:<br>ADANA            | Sağlık Tesisi<br>X 🗸 ADANA il S        | :<br>AĞLIK MÜDÜ       | rlüğü         |            |                     | ×                                        |                                      |                                                      |                              |                       |                        |                       |                    |
| Malzeme Tanımı :        |                                        | В                     | arkod :       |            |                     | Malzeme Tūrū :                           |                                      | Talep Durumu :                                       |                              |                       |                        |                       |                    |
|                         |                                        |                       |               |            |                     | Malzeme Türü Seçiniz                     | V                                    | Kabul Edildi X                                       | ∨ Kay                        | det                   |                        |                       |                    |
|                         |                                        |                       |               |            | Talep               | Listesi                                  |                                      |                                                      |                              | Filtre                |                        |                       |                    |
| Taşınır Kodu †↓         | Malzeme Tanımı †↓                      | Jenerik<br>Kodu<br>↑↓ | Barkod †↓     | Ölçü<br>↑↓ | Birim<br>Kodu<br>↑↓ | Birim Adı ț                              | Talep<br>Eden<br>Birim<br>Kodu<br>↑↓ | Talep Eden Birim Adı ᡝ                               | Son<br>Kullanın<br>Tarihi Î, | Stok<br>Miktarı<br>†↓ | Talep<br>Miktarı<br>↑↓ | Talep<br>Durumu<br>↑↓ | Talep<br>Onay      |
| 150-03-03-<br>270016988 | ÎNTRAVENÔZ KANÛL, PORTSUZ GRÎ<br>NO:16 |                       | 8903545015480 | ADET       | 6293                | ADANA İL SAĞLIK MÜDÜRLÜĞÜ                | 6758                                 | T.C. SAĞLIK BAKANLIĞI İSKENDERUN<br>DEVLET HASTANESİ | 31.08.202                    | 7 2,990               | 100                    | Kabul<br>Edildi       | 100                |
|                         |                                        |                       |               | Ţ          | oplam 1 kay         | vittan 1 - 1 arası gösterilmektedir. 🛛 🕅 | ₫ 1                                  | ) N 10 V                                             |                              |                       |                        |                       |                    |